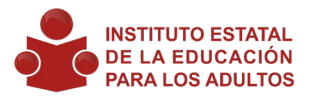

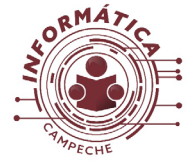

| Versión | Procedimiento:                   | Actualización de Firmware Terminales y Cambio de dirección MAC |
|---------|----------------------------------|----------------------------------------------------------------|
| 1.0     | FECHA DE ÚLTIMA<br>MODIFICACIÓN: | 28 de Enero 2019                                               |

| Descripción: | Este procedimiento ilustra los pasos a seguir para poder actualizar el firmware y cambiar la dirección MAC de las terminales SUNDE SHARE 300 |
|--------------|----------------------------------------------------------------------------------------------------|
| Elaboró:     | Gilberto Loeza Chablé                                                                                                    |

| HARDWARE | Marca:    | SUNDE    | SOFTWARE | Marca:   | SUNDE                            |
|----------|-----------|----------|----------|----------|----------------------------------|
| TERMINAL | Modelo: S | HARE 300 | Firmware | Version: | factory_update_udisk_param.cc300 |

#### **1. FORMATEAR MEMORIA USB**

Se requiere formatear una memoria USB utilizando formato FAT 32.

Primero que nada se localiza el icono de Equipo y se abre para luego localizar la memoria USB.

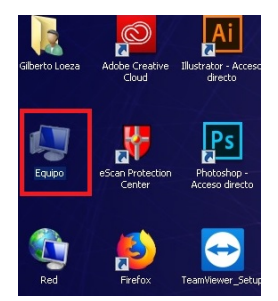

Una vez localizada la memoria USB se da clic con el botón derecho del mouse a la memoria USB; se abrirá un submenú y se buscara la opción de Formatear.. se da clic a Formatear..

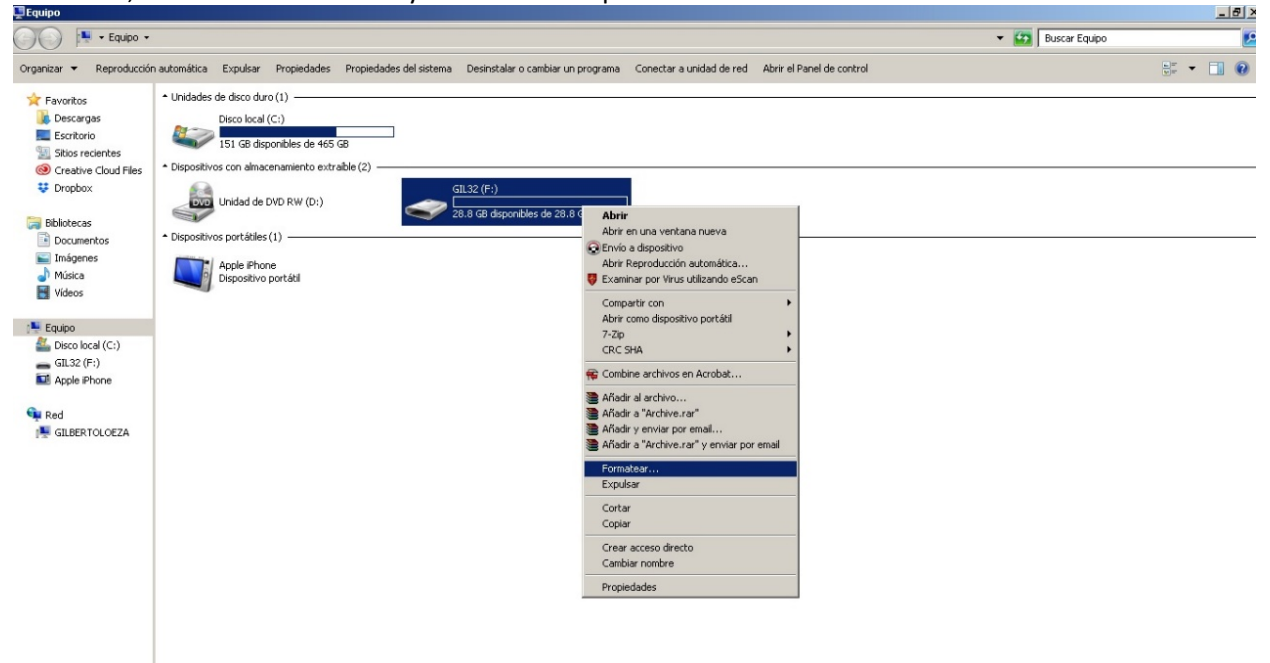

Se abrirá una ventana, primero se verifica que en la sección que dice Sistema de archivos tenga FAT32 (predeterminado) y luego se dará clic a Iniciar

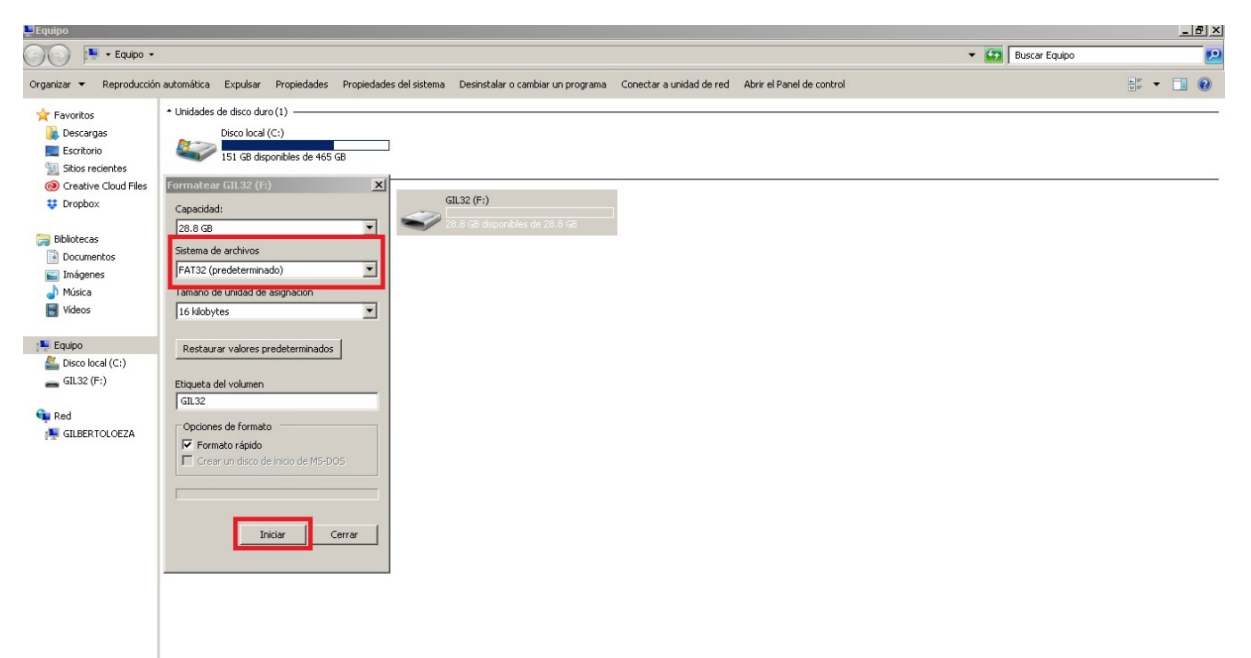

Saldrá un cuadro de advertencia dar clic al botón de Aceptar

| Equipo                                                                                                    |                                                                                                    |                                                                                                    | X                 |
|----------------------------------------------------------------------------------------------------|----------------------------------------------------------------------------------------------------|----------------------------------------------------------------------------------------------------|-------------------|
| Equipo •                                                                                                    |                                                                                                    |                                                                                                    | 👻 🔛 Buscar Equipo |
| Organizar 👻 Reproducción                                                                                                    | automática Expulsar Propiedades Propiedades del s                                                                       | sistema Desinstalar o cambiar un programa Conectar a unidad de red Abrir el Panel de co                                                                       | ntrol 🕃 👻 🗍 😧     |
| ☆ Favoritos<br>Descargas<br>Escritorio<br>Sitios recientes<br>Oreative Cloud Files     Control Cloud Files     Control File     Control File     Control Cloud File     Control File     Control File | Unidades de disco duro (1)      Disco local (C:)      IS1 G8 disponibles de 465 G8      formanteart: G115/2 (2:)      X |                                                                                                    |                   |
| Uropbox                                                                                                    | Capacidad:                                                                                                    | GIL32 (F:)<br>28.0 GB disponibles de 28.0 GB                                                                                                    |                   |
| Bibliotecas Documentos Imágenes                                                                                                    | Sistema de archivos<br>FAT32 (predeterminado)                                                                           | Formatear GIL32 (F:)                                                                                                    |                   |
| 🎝 Música<br>📷 Vídeos                                                                                                    | Tamaño de unidad de asignación           16 kilobytes                                           16 kilobytes            | ADVERTEINCIA: si formatea este disco, se borrarán TODOS los datos en él.<br>Para formatear el disco, haga clic en Aceptar. Para salir, haga clic en Cancelar. |                   |
| Figuipo                                                                                                    | Restaurar valores predeterminados Etiqueta del volumen                                                                  | Aceptar                                                                                                    |                   |
| िक्स Red<br>।∰ GILBERTOLOEZA                                                                                                    | Copciones de formato<br>Formato rápido<br>Crear un disco de Inico de MS-DOS                                             |                                                                                                    |                   |
|                                                                                                    | InidarCerrar                                                                                                    |                                                                                                    |                   |
|                                                                                                    |                                                                                                    |                                                                                                    |                   |

Esperar hasta que salga un cuadro que diga FORMATO COMPLETO y se da clic al botón de Aceptar.

| i🚆 Equipo                                                    |                                                                                                    |                                                        |                           |     | _ 8 ×             |
|--------------------------------------------------------------|----------------------------------------------------------------------------------------------------|--------------------------------------------------------|---------------------------|-----|-------------------|
| Equipo                                                       | •                                                                                                    |                                                        |                           | - 😝 | Buscar Equipo 🗾 😰 |
| Organizar 👻 Expulsar                                         | Propiedades Propiedades del sistema Desinstalar o cambiar                                                               | un programa Conectar a unidad de red                   | Abrir el Panel de control |     | P 🕑               |
| ★ Favoritos<br>Descargas<br>Escritorio<br>Sitios<br>Formatea | Unidades de disco duro (1)     Disco local (C:)     151 GB disponibles de 465 GB     dis GL 152 (P)     X autorable (2) |                                                        |                           |     |                   |
| Creat     Capacidae     Dropt     28.8 GB                    | :<br>:)                                                                                                    | Disco extraíble (F:)<br>28.8 GB disponibles de 28.8 GB |                           |     |                   |
| Bibliotec Sistema d                                          | edeterminado)                                                                                                    |                                                        |                           |     |                   |
| Músic-<br>Vídeo:                                             | unidad de asignación                                                                                                    | Formateando GIL32 (F:)                                 | ×                         |     |                   |
| Equipo Restaur                                               | r valores predeterminados<br>al volumen                                                                                 |                                                        | Aceptar                   |     |                   |
| Gilbe                                                        | to r/aido<br>un disco de inicio de MS-DOS<br>Iniciar Cancelar                                                           |                                                        |                           |     |                   |
|                                                              |                                                                                                    |                                                        |                           |     |                   |

## 2. COPIA DE ARCHIVO

Copiar dentro de la memoria USB, el archivo denominado "factory\_update\_udisk\_param.cc300" junto con el archivo comprimido con extensión zip. "g02ref-ota-eng.root.zip" y sin ningún otro archivo en la memoria.

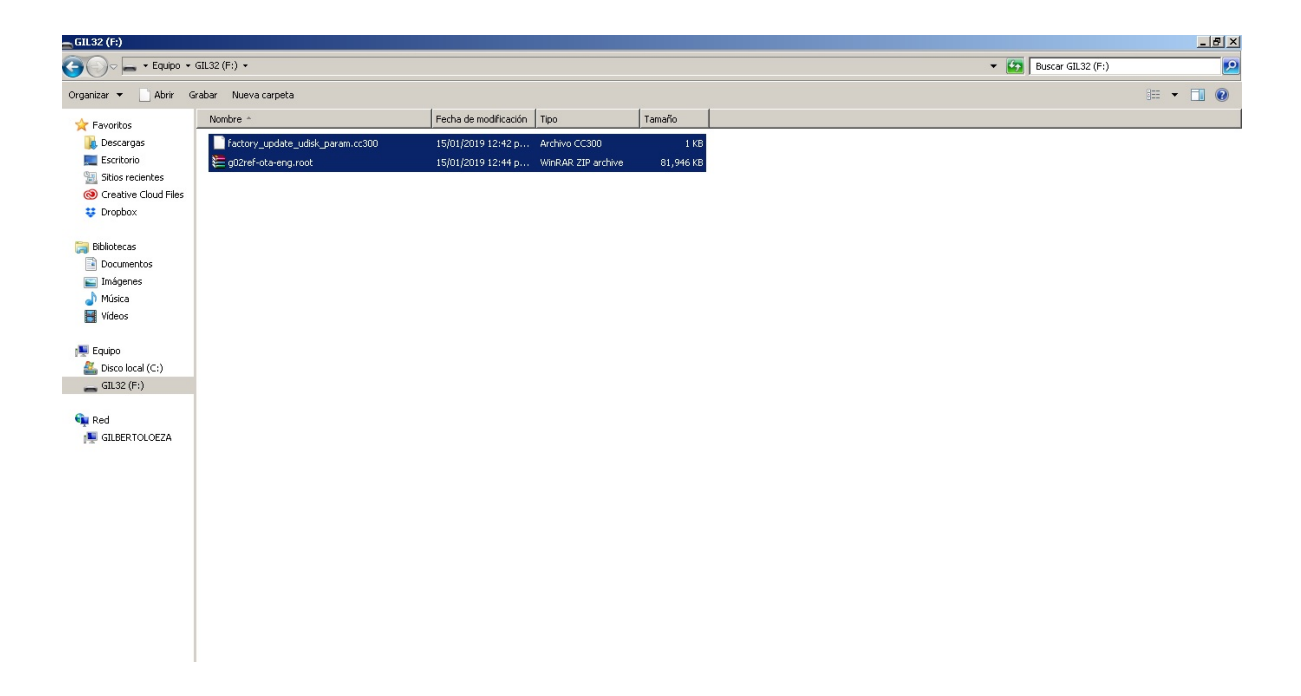

## 3. INCERSION DE LA MEMORIA USB EN LA TERMINAL

Al terminar el proceso de copiado. Insertar la USB creada en los pasos anteriores en la terminal que presenta el daño.

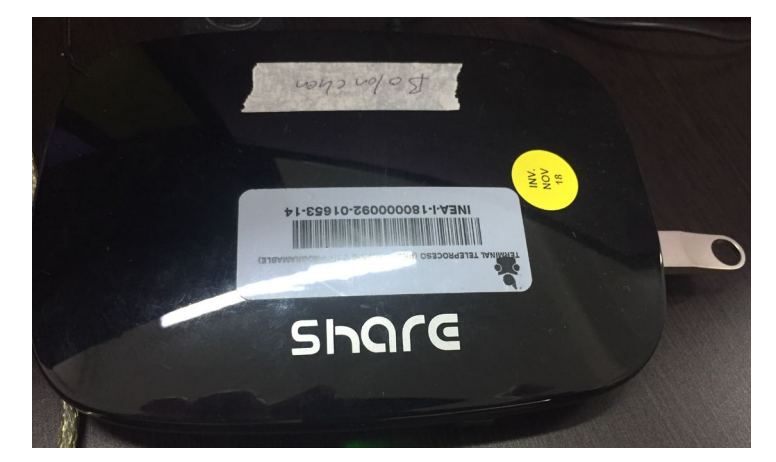

## 4. ACTUALIZACION

Acceder al menú de la terminal en el "Panel de control O Control Panel"

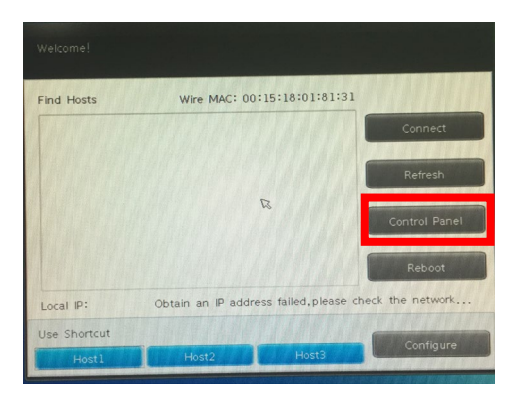

Pedirá ingresar la contraseña solo se da clic al botón de OK

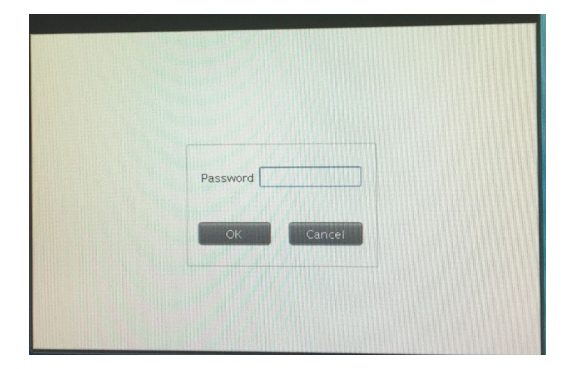

Ingresar a la opción de "actualizar/recuperar O Update/ Recover"

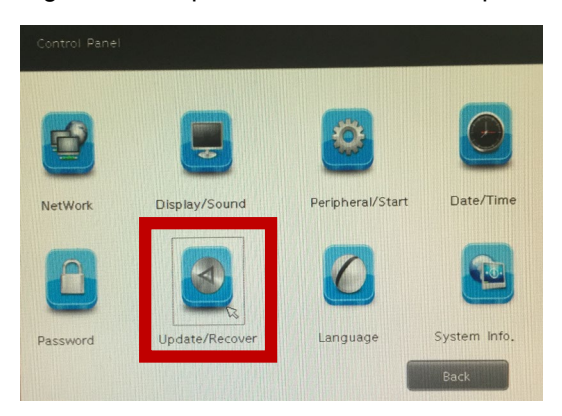

Después elegir la opción "Actualizar Local O Local Update" el proceso iniciara solo y concluye en poco tiempo, la terminal se apagara y prendera sola y saldrá un logo de Linux cargando, cuando termine de cargarse se reiniciara de nuevo la terminal sola y entrara de manera normal al menú de siempre con eso habrá concluido la actualización de la terminal.

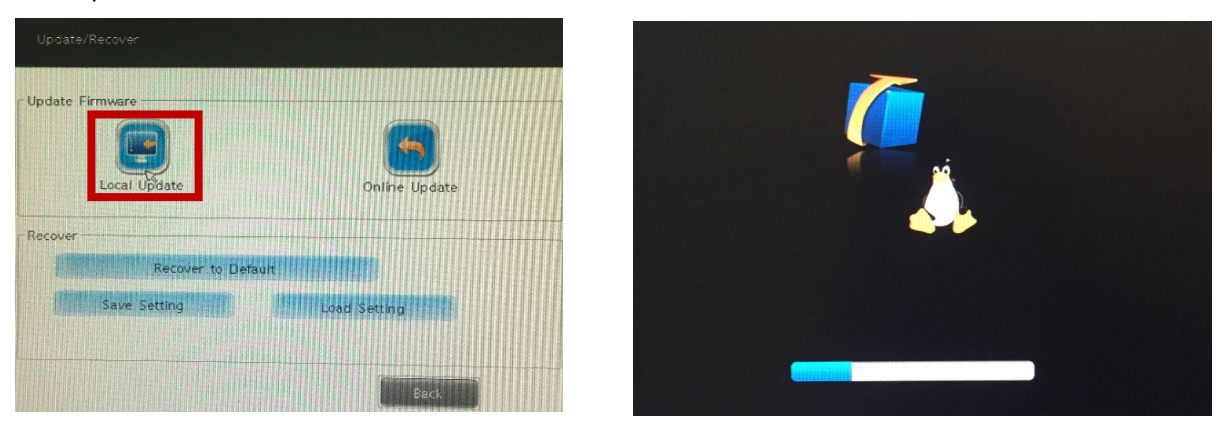

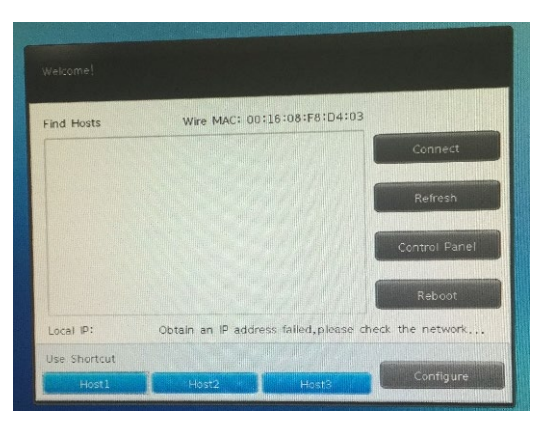

### Pasos para la reescritura de direcciones MAC para SHARE 300

1. En la memoria USB que se utilizó para actualizar la terminal se quitaran los archivos que se copiaron ahí y se copiara en dicha memoria USB el archivo "cc300setmac" solo este archivo debe estar en la memoria USB.

| - GI132 (F)                                                                                                    |                      |                            |        |  |  |
|----------------------------------------------------------------------------------------------------|----------------------|----------------------------|--------|--|--|
| O → L + Equipo + GIL32 (F:)                                                                                                |                      |                            |        |  |  |
| Organizar 🔻 📄 Abrir 🛛 G                                                                                                    | irabar Nueva carpeta |                            |        |  |  |
| 🔆 Favoritos                                                                                                    | Nombre *             | Fecha de modificación Tipo | Tamaño |  |  |
| <ul> <li>Descargas</li> <li>Escritorio</li> <li>Sitios recientes</li> <li>Creative Cloud Files</li> <li>Dropbox</li> </ul> | cc300setmac          | 17/08/2016 11:39 a Archivo | 1 KB   |  |  |
| <ul> <li>➡ Bibliotecas</li> <li>➡ Documentos</li> <li>➡ Imágenes</li> <li>➡ Música</li> <li>➡ Videos</li> </ul>            |                      |                            |        |  |  |
| P Equipo                                                                                                    |                      |                            |        |  |  |

- 2. Asegúrese de que las terminales tengan todos los periféricos estén conectados perfectamente (MOUSE, TECLADO, MONITOR Y CABLE DE CORRIENTE)
- 3. Encienda la terminal e inserte la memoria USB con el archivo, y sólo esperar unos 30 segundos.

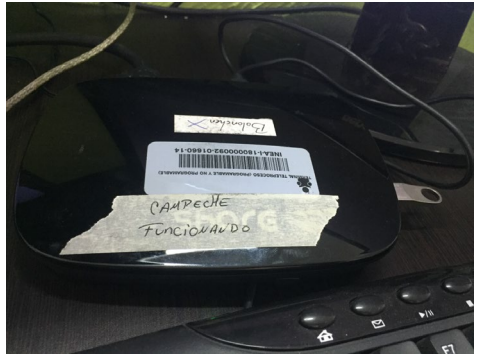

4. Después de 30 segundos, una ventana se muestra. Esto significa que la dirección MAC se han escrito correctamente como la imagen de la siguiente manera:

| Welcome!     |                  |                       |                  |  |
|--------------|------------------|-----------------------|------------------|--|
| Find Hosts   | Wire MAC:        | 00:16:08:F8:D4:01     | ANNI I           |  |
| 11111        |                  |                       | Connect          |  |
|              | Set mac addr     | ess successfully!     | ×                |  |
|              | Mac:00:16        | Mac:00:16:08:F8:D4:01 |                  |  |
|              |                  | ОК                    | Control Panel    |  |
|              |                  |                       | Reboot           |  |
| Local IP:    | Obtain an IP add | ress failed,please cl | neck the network |  |
| Use Shortcut |                  |                       |                  |  |
| Hostl        | Host2            | Host3                 | Configure        |  |

# ΝΟΤΑ

Cada vez que conecte a la terminal la memoria USB con el archivo "cc300setmac" dentro, obtendrá una nueva dirección MAC, tener en consideración que podemos duplicar alguna dirección.